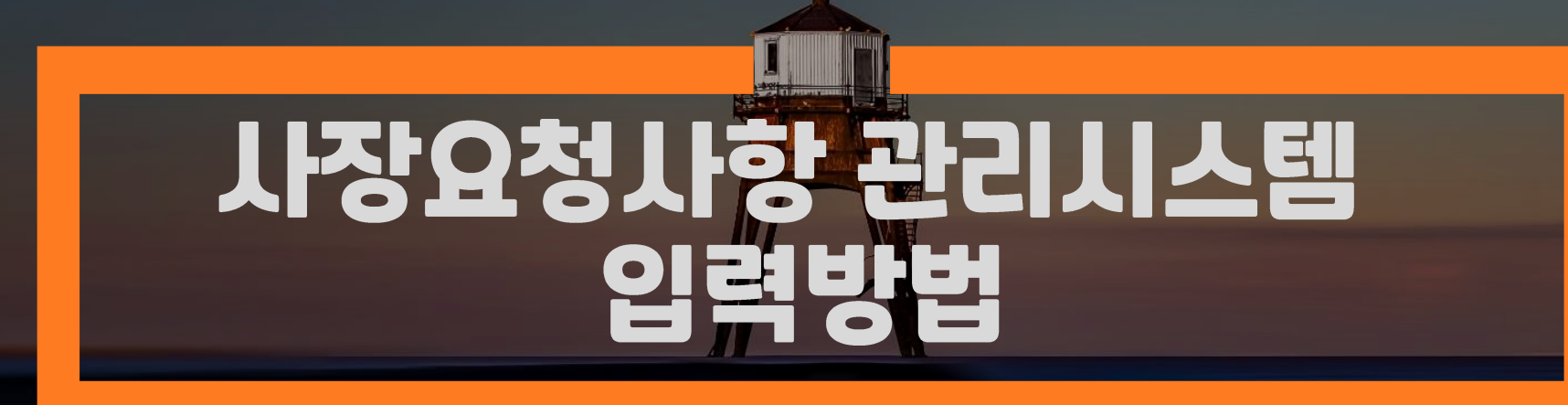

\* 요청사항 처리 절차, 관리카드 양식 등 세부적 내용은 "사장요청사항 관리지침」 참조

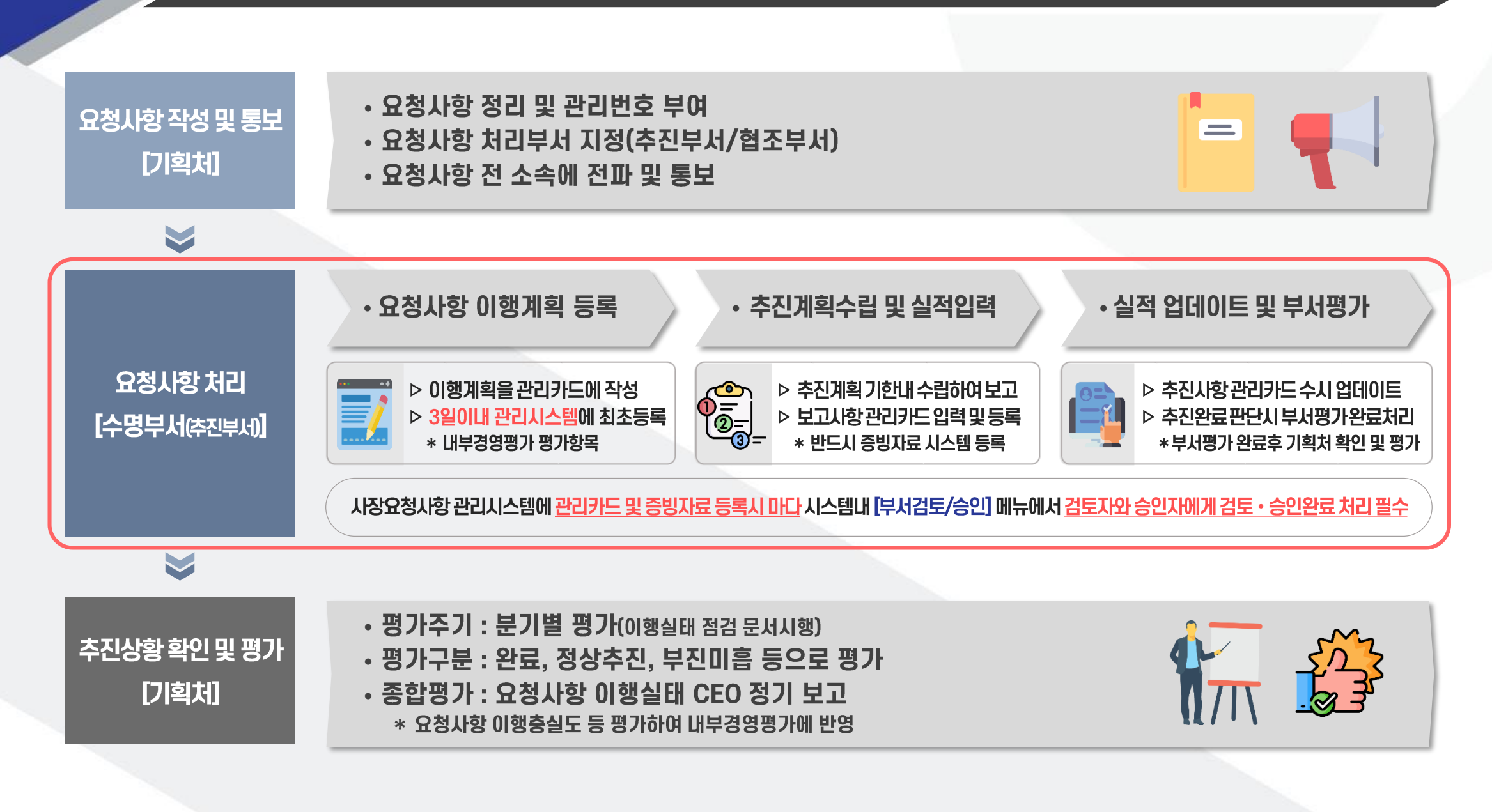

1. 메트로피스 시스템 - 업무PLUS

|                                                                                              | 전자결재 문서함 전체문서함 업무마당 4                           | Image: Sense ZaxPer Allow     Image: Sense ZaxPer Allow     Image: Sense ZaxPer Allow <td< th=""><th>Q 통합검색</th></td<> | Q 통합검색                                 |
|----------------------------------------------------------------------------------------------|-------------------------------------------------|----------------------------------------------------------------------------------------------------|----------------------------------------|
| SM ERP<br>차량관리<br>인사관리(e-H<br>영업관리                                                           | R) 부서 전사<br>엄이 없습니다.                            | 값         2021년 여름철 에너지절약 추진           (추진기간 : 2021.7.8.~9.18. )                                                                                                    | <b>90</b><br>0                         |
| 문신관디<br>안전환경<br>결재 미열람 결재대기 업무PLUS<br>접수대기 처리대기 전자신분증(el                                     | ②         ※ < >           D)         업무PLUS 시스템 | <ul> <li>○ 철택 성당 가문건도(27 0 %) 문구</li></ul>                                                                                                    | 가동 자제<br>제) > 11                       |
| 말중처리         결새신행 연구개발(R&I           도식         안읽은메일         아이누리           [나리         [나리 | 》 [ -                                           | 게시판         20개           업무공지         대외문서함         공사경조사         자유게시판         소통한마당         본사 및 인…                                                                                                    | ✓ ☆ >                                  |
| 데이티코너 도면관리<br>고장분석<br>어무네 스페어 데이티라인사                                                         | ▶                                               | • [공지]폭염주의보 발효(*21.7.10. 10:00~) 알림 및 일일상황… 이정국<br>• [공지]코로나 4차 대유행 관련 CEO 당부말씀 이훈복                                                                                                    | 2021.07.12<br>2021.07.07               |
| [월묘일 10시 제출] 역 주간행사 제출                                                                       | (업무망)                                           | • [공지]2021년 상반기 외부강의등 선고처리 이행실태 점검 ··· 김란<br>• [공지]★★ 인장날인(경력확인서) 및 인감증명서 신청방법 변경사··· 최진                                                                                                    | 2021.07.06<br>2021.07.02               |
| [4.3일까지]근태일보 및 근태월보 확인 요청<br>[4.3일까지]3월분 대체당직 자료 마감                                          | - 메트로피스 주요메뉴 접속경로<br>• 화상회의 예약시스템               | · [공지]2021년 하계휴양소 운영알림     박병훈       · [공지]연중휴양소 여름성수기 운영 알림     박병훈                                                                                                    | 2021.06.30<br>2021.06.29               |
|                                                                                              | - 목합기 통합관리<br>- OA기기 장애신고<br>- 웹팩스 시스템          | · [공지]2021년 자양식무교육 문제은행(200문제) 게시 정해진<br>· [공지]★메트로피스 업무처리 방법 등 안내(수정)★ 나진환                                                                                                    | 2021.06.25<br>2021.06.15               |
| · 성희롱· 괴롭힘 상담                                                                                |                                                 | * [홍지]● 고정전고 지스템 이지스 지행 안대(대표도 수가) 간민전<br>• [공지]★ 부패비리 변호사 대리신고 제도 운영 안내 ★ 이수지                                                                                                    | 2021.06.15<br>2020.07.07               |
|                                                                                              |                                                 | ★2021년 6월 결산전표 미입력 내역(21.7.12 기준)★     손희영       · ★27기 사용제한에 대한 알림(제2관제센터 보안상의 이유)     기도역                                                                                                    | 2021.07.12<br>2021.07.12<br>2021.07.12 |
| · 게시판 Seoul Metro Broadcasting System<br>서울교통공사방송국                                           |                                                 | · 사회적거리두기 4단계 관련 재난안전대책본부 회의결과 게시 박흥선<br>· 사당별관 구내식당 총별 식사시간 이용 안내(7.12.~7.16.) 김정희                                                                                                    | 2021.07.12                             |
| 이건 이건 이 이 이 이 이 이 이 이 이 이 이 이 이 이 이 이 이                                                      |                                                 | • '21. 7. 11.(일) 종합상황보고[종합관제단]       상황관제2         • 수서차량사업소 구내식당 이용시간 안내(7.12~7.16)       정인영                                                                                                    | 2021.07.12<br>2021.07.12               |
| 신고센터                                                                                         |                                                 | ★ 2021년(2020년도 실적) 서울시 핵심가치평가 현장실사 ···     홍순호       · 창동처량사업소 구내식당 이용시간 안내(7.12~7.16)     목민경                                                                                                    | 2021.07.12<br>2021.07.12               |
|                                                                                              |                                                 | · 동대문별관 구내식당 7월 식사시간 안내(월단위 순환) 김현미                                                                                                    | 2021.07.12                             |

-2-

## 2. 업무PLUS - 시장/사장 요청사항 - [요청사항 처리]

요청사항처리 [ATS112000] 🖈

| 1주일 | 1개월 3개월 6     | 71월 11년 1              |            | 신청일자 2020. | 07,13 🗰 ~ 2021,07 | 7.12 🔳 🛈' |          |                 |        |     |
|-----|---------------|------------------------|------------|------------|-------------------|-----------|----------|-----------------|--------|-----|
| 관리번 | ō.            | 검색어 제목 ~               |            |            | 요청자 전체            |           | ~ 방영     | 전체              |        | 2 3 |
| 순번  | 관리번호          | 제목                     | 요청일자       | 요청구분       | 유경                | 처리부서      | (a) 추진상태 | <b>b</b> 부서추진상태 | ල 평가결과 | 파일  |
| 1   | <b>3</b> 8-51 | 자회사 중대재해처벌법 관련 중합대책 마련 | 2021.03.30 | 사장         | 안전                | 기획처       | 검토중      | 완료              | 정상추진   | Y   |
| 2   | 8-43          | 본부별 주무부서장 안전관리책임 명확화   | 2021.03.30 | 사장         | 안전                | 기획처       | 승인중      | 완료              | 정상추진   | Y   |
| 3   | 7-40          | 제안, 창안제도 마련            | 2021.01.19 | 사장         | 창의혁신              | 기획처       | 승인완료     | 완료              | 정상추진   | Y   |
| 4   | 7-25          | 소통한마당 신속 답변            | 2021.01.18 | 사장         | 고객                | 기획처       | 승인중      | 완료              | 정상추진   | Y   |

## \* ① (또는 ①') : 사장요청일자 기간 설정 후, ② 조회 클릭

\*③ 현시되는 요청사항 목록중에서, 처리할 관리번호 더블 클릭

## \* @ 추진상태 : 결재상태(5페이지 결재단계확인 참조) \* ⑥ 부서추진상태 : 부서지체평가(완료/추진중) \* ⓒ 평가결과 : 기획처 평가(완료/정상추진/미흡 등)

-3-

1

|        | 2-                                                        | 1. 업무PLUS - J | 니장/사징      | 요청사항 - <mark>[요</mark> 청 | !나항 처리: |        |             |  |
|--------|-----------------------------------------------------------|---------------|------------|--------------------------|---------|--------|-------------|--|
| 요청기본정보 |                                                           |               |            |                          |         |        |             |  |
| 관리번호   | test                                                      | 요청일자          | 2021.07.12 |                          | 부서추진상태* | 선택     | × 작성중       |  |
| 제목     | test                                                      |               |            |                          |         | * 브너츠진 | 상태(브너평가 이견) |  |
| 요청구분   | 사장                                                        | 요청장소(회의)      | test       |                          | 유형      | 고객 추진중 | 지속 추진중)     |  |
| 요청사장요지 | test - 완 료(최종 완료시)<br>※ 부서추진상태 '완료' 처리된<br>기획처 최종평가 예정(완료 |               |            |                          |         |        |             |  |
|        |                                                           |               | 1          |                          |         | NG.    |             |  |

| 담당자      |                               | Q      | 검토자* |    | Q  | 승인자*                      | Q                      |  |  |  |
|----------|-------------------------------|--------|------|----|----|---------------------------|------------------------|--|--|--|
| 통보일자     | 2021.07.12                    |        | 완료일자 |    | )  |                           |                        |  |  |  |
| 요청처리상세정보 |                               |        |      |    |    |                           |                        |  |  |  |
| 총괄부서     | 기획처                           | 정상추진   |      |    |    |                           |                        |  |  |  |
| 추진부서     | 기획처                           | 없음     |      | 없음 | 없음 |                           | 없음                     |  |  |  |
| 협조부서     | 없음                            | 없음     |      | 없음 | 없음 |                           | 없음                     |  |  |  |
| 부서의견     | * 요청사항 추진시 특이사항 기대(필수기재사항 아님) |        |      |    |    |                           |                        |  |  |  |
| 관리카드*    | ᅖ * 관리카드 및 증빙                 | 문서 첨부( | 띨수)  |    |    |                           |                        |  |  |  |
| 중빙문서     | 파일<br>파일<br>파일                |        |      |    | *  | * 검토요청이후, <mark>결지</mark> | 내중 상태에서는 수정불가          |  |  |  |
| 반려사유     |                               |        |      |    |    | ※ "부서검토/승인" 페이            | 지에서 검토자 및 승인자 반려처리후 가능 |  |  |  |

-4-

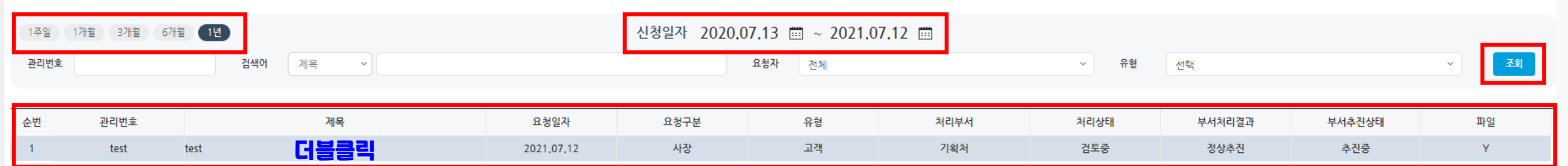

## \* 담당자가 지정한 검토자 및 승인자는 해당 요청사항 상세 페이지에서 검토 후, 검토완료(혹은 승인완료) 처리 ※ 관리카드 및 증빙문서 수정필요시, 검토자 및 승인자 반려처리후 가능

| 요청사                                                                | 4. 업무PLUS - 시장/사장 요청사항 - [결재단계 확인]<br><sup>청사항처리 [ATS112000]</sup> ★ |                      |            |      |                                                    |      |      |        |      |    |  |  |  |  |
|--------------------------------------------------------------------|----------------------------------------------------------------------|----------------------|------------|------|----------------------------------------------------|------|------|--------|------|----|--|--|--|--|
| 1주일     1개월     3개월     6개월     1년       관리번호     검색어     제목     ✓ |                                                                      |                      |            |      | 2020.07.17 📅 ~ 2021.07.16 🗰<br>요청자 전체 · 유형 전체 · 조회 |      |      |        |      |    |  |  |  |  |
| 순번                                                                 | 관리번호                                                                 | 제목                   | 요청일자       | 요청구분 | 방역                                                 | 처리부서 | 추진상태 | 부서추진상태 | 평가결과 | 파일 |  |  |  |  |
| 1                                                                  | 8-43                                                                 | 본부별 주무부서장 안전관리책임 명확화 | 2021.03.30 | 사장   | 안전                                                 | 기획처  | 검토중  | 완료     | 정상추진 | Y  |  |  |  |  |
| 2                                                                  | 7-40                                                                 | 제안, 창안제도 마련          | 2021.01.19 | 사장   | 창의혁신                                               | 기획처  | 승인완료 | 완료     | 정상추진 | Y  |  |  |  |  |
| 3                                                                  | 7-25                                                                 | 소통한마당 신속 답변          | 2021.01.18 | 사장   | 고객                                                 | 기획처  | 승인완료 | 완료     | 정상추진 | Y  |  |  |  |  |

\* 추진상태 ① 작성중 : 담당자 결재요청 전 상태(최초 관리카드 등록시) ② 검토중 : 지정된 검토자에게 결재요청이 된 상태 ③ 승인중 : 지정된 승인자에게 결재요청이 된 상태

④ 승인완료 : 최종 결재완료된 상태(관리카드 업데이트 가능상태)